# So konfigurieren Sie entfernte Prometheus und Grafana für die Überwachung von Secure Malware Analytics (ehemals Threat Grid) Appliance

| I | n | h | а | lt |  |
|---|---|---|---|----|--|
|   |   |   |   |    |  |

| Einleitung                |
|---------------------------|
| Voraussetzungen           |
| Anforderungen             |
| Verwendete Komponenten    |
| Konfigurieren             |
| Grafana Dashboard-Vorlage |
| Fehlerbehebung            |
|                           |

# Einleitung

In der Secure Malware Analytics (SMA) Appliance bieten wir kein SNMP-Protokoll zur Überwachung der Ressourcennutzung der Appliance an, sondern die Appliance <u>bietet</u> <u>Prometheus</u>.

In diesem Dokument wird beschrieben, wie Sie eine entfernte Prometheus-Instanz konfigurieren und Grafanato verwenden, um die von der Appliance gezogenen Daten zu visualisieren.

## Voraussetzungen

Laden Sie die folgenden Tools herunter, und installieren Sie sie auf Ihrem lokalen Computer/Server:

- Prometheus -https://prometheus.io/download/
- Grafana: https://grafana.com/oss/grafana/

### Anforderungen

- Secure Malware Analytics (SMA) Appliance-Software Version 2.18 und höher
- Windows-Computer
- Administratorzugriff auf die Admin-Konsole der Einheit (Opadmin)
- Secure Malware Analytics (SMA) Appliance Opadmin SSL-Zertifikat Vertrauenswürdig durch lokalen Computer

Verwendete Komponenten

- Secure Malware Analytics (SMA) Appliance
- Windows 11 Pro
- Prometheus
- Grafana

### Konfigurieren

Für dieses Dokument haben wir einen Windows 11 Pro als Remote-Host verwendet, auf dem Prometheus und Grafana installiert wurden. Diese Tools sind auch für Linux oder MacOS verfügbar.

1. API-Schlüssel in Secure Malware Analytics (SMA) Appliance für den Zugriff auf Metriken generieren

Melden Sie sich bei SMA Appliance Opadmin an. API-Schlüssel für Kennzahlen generieren von Opadmin > Vorgang > Kennzahlen

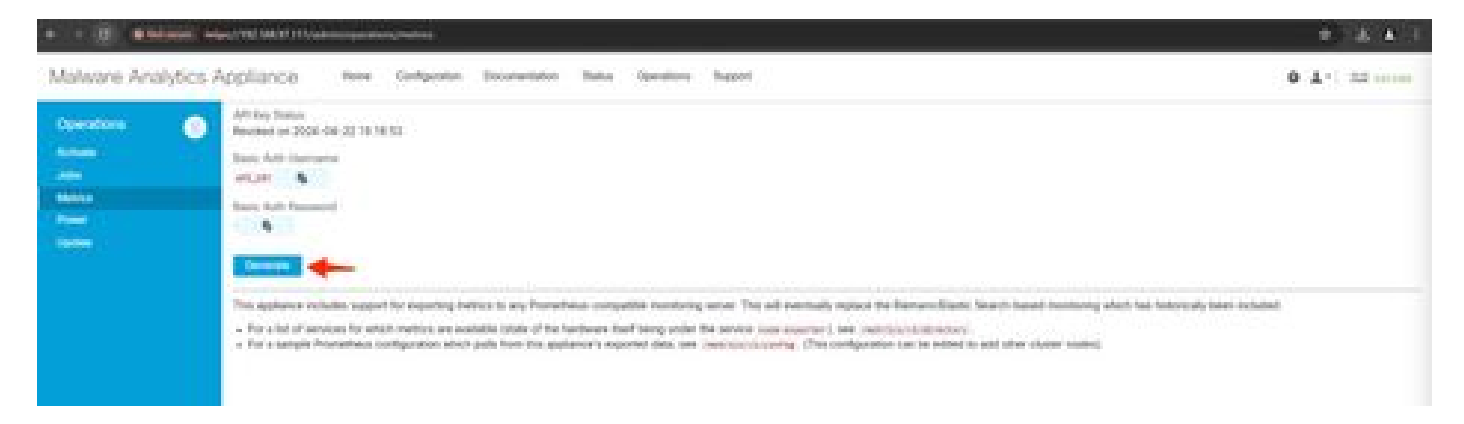

2. Es werden ein einfacher Benutzername und ein einfaches Kennwort für die Authentifizierung generiert, die in der Remote-Prometheus-Konfiguration verwendet werden müssen.

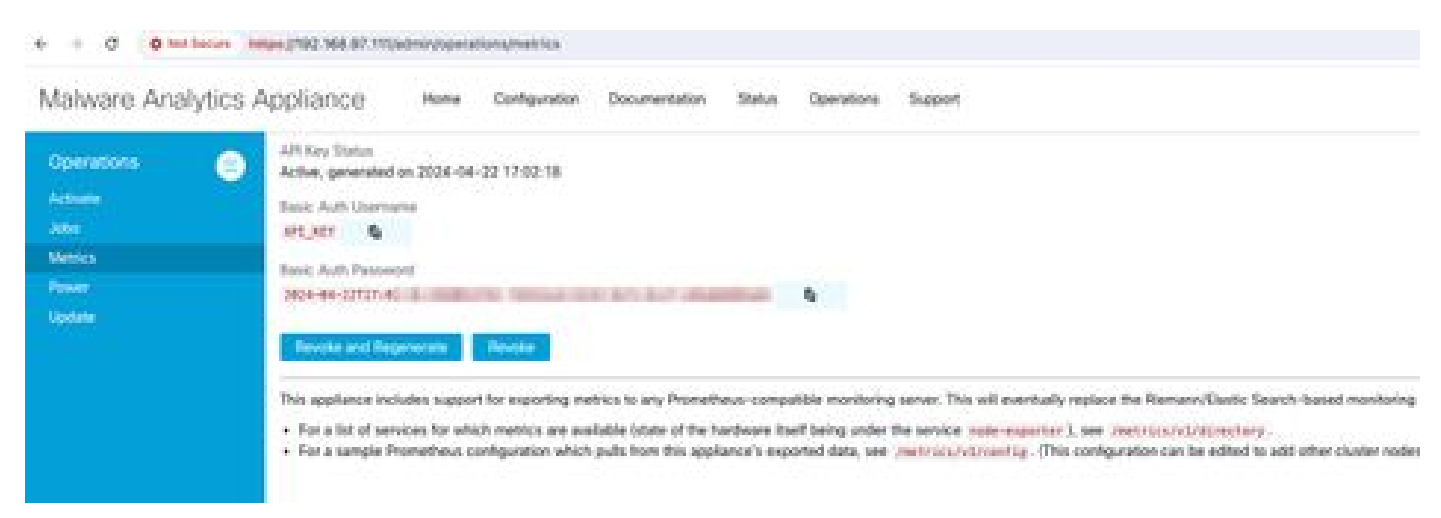

#### 3. Prometheus installieren und konfigurieren

Folgen Sie den Anweisungen in den Prometheus Benutzerhandbüchern, um Ihre Instanz zu installieren, wenn Sie Linux oder MacOS verwenden. Für dieses Dokument haben wir Prometheus auf einem Windows 11-Computer installiert, und für den Installationsvorgang haben wir <u>dieses</u>

Youtube-Video verfolgt.

4. Erstellen Sie eine Konfigurationsdatei mit dem Namen prometheus.yml mit folgendem Inhalt:

```
scrape_configs:
 - job_name: metrics
    scheme: https
    file_sd_configs:
     - files:
       - 'targets.json'
    relabel_configs:
     - source_labels: [__address__]
       regex: '[^/]+(/.*)'
                                       # capture '/...' part
       target_label: __metrics_path__ # change metrics path
     - source_labels: [__address__]
       regex: '([^/]+)/.*'
                                       # capture host:port
       target_label: __address__
                                       # change target
   basic_auth:
     username: "API_KEY"
     password: "2024-04-22T15:32:14.082689318Z xxxxxxx-xxxx-xxxx-xxxx-xxxxx-xxxxx-xxxx
```

5. im Abschnitt basic\_auth den in Schritt 1 generierten Benutzernamen und das Kennwort für die grundlegende Authentifizierung verwenden.

6. Laden Sie die Konfiguration der Services herunter, aus denen Sie Kennzahlen abrufen können, indem Sie nach der Anmeldung bei Opadmin Folgendes in die Benutzeroberfläche eingeben:

```
https://<opadmin IP>/metrics/v1/config
```

Sie erhalten u. a. Folgendes:

[{"labels":{"service":"classifier"},"targets":["192.168.97.111:443/metrics/v1/service/classifier"]},{"l

Hier ist 192.168.97.11 die Admin-IP für meine SMA-Appliance.

7. Erstellen Sie eine Datei mit dem Namen targets.json, und kopieren Sie den oben genannten Inhalt in diese Datei.

8. Kopieren Sie prometheus.yml und targets.json in das Verzeichnis Prometheus (folgen Sie den Installationsanleitungen), Für Windows habe ich einen Ordner in Laufwerk C:\ erstellt und die Prometheus-Installationsdateien dort extrahiert. Dann kopierte prometheus.yml und targets.json in den gleichen Ordner.

| C prometheus 2112 -                                                                                                    | ándonna X 🕂                                                                                                    |                                                                                                    |                                                                                                    |                                                            | - D X                            |
|----------------------------------------------------------------------------------------------------|----------------------------------------------------------------------------------------------------|----------------------------------------------------------------------------------------------------|----------------------------------------------------------------------------------------------------|------------------------------------------------------------|----------------------------------|
| e o e                                                                                                    | C D > - prometheus                                                                                                    | 2.51.2.windows-amd64 >                                                                                                    |                                                                                                    |                                                            | Search prometheus-251.2 aindor Q |
| © New - 🔺                                                                                                    |                                                                                                    | 16 Sort - 💷 Vew -                                                                                                    |                                                                                                    |                                                            | 🗔 Detaih                         |
| <ul> <li>Collary</li> <li>Drabbae</li> <li>Drabbae</li> <li>Drasbaes</li> <li>Drasbaes</li> <li>Drasbaes</li> <li>Drasbaes</li> <li>Drasbaes</li> <li>Drasbaes</li> <li>Drasbaes</li> <li>Pictures</li> <li>Nasic</li> <li>Nasic</li> &lt;</ul> | <ul> <li>Narve</li> <li>Console Jahraies</li> <li>Consoles</li> <li>deta</li> <li>LCINSI</li> <li>HOTICE</li> <li>prometheus</li> <li>prometheus</li> <li>prometheus</li> <li>targetujeen (</li> <li>targetujeen (</li> </ul> | Data modified<br>4/19/2004 5:01 PM<br>4/19/2004 5:01 PM<br>4/25/2004 5:00 PM<br>4/19/2004 5:00 PM<br>4/19/2004 5:00 PM<br>4/19/2004 5:00 PM<br>4/19/2004 12:07 PM<br>4/19/2004 1:07 PM | Yype<br>File folder<br>File folder<br>File<br>File<br>Application<br>YML File<br>Application<br>SCNI File | See<br>1249<br>449<br>12847940<br>140<br>140<br>240<br>240 |                                  |
| s 🔲 This PC<br>10 Jame                                                                                                    |                                                                                                    |                                                                                                    |                                                                                                    |                                                            | <b>D</b> •                       |

#### 9. Prometheus starten

Starten Sie Prometheus. Für Windows führen Sie prometheus.exe über die Befehlszeile aus.

Dadurch wird der Prometheus gestartet und die Kennzahlen aus der SMA-Appliance abgerufen. Hinweis: Schließen Sie die Befehlszeile nicht, da Prometheus sonst heruntergefahren wird.

10. Um zu überprüfen, ob Ihre lokale Prometheus-Instanz in der Lage ist, Metriken aus der SMA-Appliance zu ziehen, laden Sie Prometheus UI - `http://localhost:9090/`.

11. Gehe zu Status > Ziele - http://localhost:9090/targets?search=

Innerhalb weniger Minuten sollten Sie alle Ziele und den Status UP sehen.

| a i C G kasher/Weingebiesetter                                                                                  |        |                                                                                                    |                                 |                          | 0.4.4 |
|----------------------------------------------------------------------------------------------------|--------|----------------------------------------------------------------------------------------------------|---------------------------------|--------------------------|-------|
| O Prometheux lines lines have lines                                                                             |        |                                                                                                    |                                 |                          | C2014 |
| Targets                                                                                                    |        |                                                                                                    |                                 |                          |       |
| All property and a subsetty alloge M                                                                            | A rear | The new discussion for Saddwide .                                                                                                    |                                 |                          |       |
| manifest (NVA spl)                                                                                              |        |                                                                                                    |                                 |                          |       |
| Indpairs                                                                                                    | -      | Lagada                                                                                                    | Gast Surages                    | Songe<br>Overetien Erner |       |
| Adapter Vol. 102 Difference i problema de la papar de p                                                         |        | Second restorements (Second 2)                                                                                                    | and support                     | ST Stillens              |       |
| And a state of the second second second second second second second second second second second second second s |        |                                                                                                    | 44,0399 apr                     | ANT STATE                |       |
| COMPACT NO CONTRA                                                                                               |        | Resources and responded in the second of                                                                                                    | The second second               | 111 (100 mg              |       |
| Independent 22, 144,407 Minimum and Articles and Articles and                                                   |        | International Statement                                                                                                    | anne (haattal) v 10.000 apr     | Ruthes                   |       |
| Adapted 7112 112 17 Ministeries and Antonio and                                                                 |        | Annalization (Children (Children (Ch | and a failed at 120 Mile age    | Hild Inc.                |       |
| Adapted Vol. 10111 Mercanit and Internet Adapted                                                                |        | MARCHINE PROVIDED IN CONTRACT                                                                                                    | and a state of                  | H.103mm                  |       |
| Adapted 112 148 17 Manhatria (Adapted and and and                                                               |        | Sector Statement of the sector of                                                                                                    | and international - Station age | 100.100mm                |       |
| Adapted All Hall of Management of Constant Statistics                                                           |        | Internet Section 1                                                                                                    | annin Marandi - 10 Mile age     | 1000000                  |       |

12. Grafana installieren und konfigurieren

Laden Sie die Grafana-Programmdatei von Grafana Labs herunter. Installieren Sie Granafa und befolgen Sie die Anweisungen des Installers.

13. Nach der Installation von Grafana Access UI im Browser -http://localhost:3000/

Gehen Sie zu Startseite > Verbindungen > Datenquellen - `http://localhost:3000/connections/datasources`

Wählen Sie Add New Datasource (Neue Datenquelle hinzufügen) und SelectPrometheus aus der Liste aus. Geben Sie "http://localhost:9090/" als Prometheus Server-URL ein.

| + + 0 0 Ludwermer                                                                                                    | Termen Termin (Marine Context) (Marine Context) (Marine Context)                                                                                                    | ♦ ± ♦                  |
|----------------------------------------------------------------------------------------------------|----------------------------------------------------------------------------------------------------|------------------------|
| 0                                                                                                    | G. Dearth or Juny No                                                                                                    | +: 0 a C               |
| E Note : Corrections : Dat                                                                                                    | Research - provider                                                                                                    |                        |
| D from<br>C Down<br>C Down<br>C Down<br>Control of<br>Control of | prometheus     Ture Prometheus     w Inneres                                                                                                    | ter Santas (Marcaniae) |
| Chrony parents<br>Points: parents<br>© Equation                                                                                                    | The Constant and Section                                                                                                    |                        |
| <ul> <li>B control</li> <li>Connections</li> <li>All two connection</li> <li>Determines</li> </ul>                                                                                                    | Andres per can can be Premetered data terated, you read tortigan & being or in the cartigits. For anisted terms from, <u>size the Anadomica</u><br>Form meters with 1 are required |                        |
| <ul> <li>B Americanyon</li> </ul>                                                                                                    | Connection Presented IR 1 2 Ing Stautour Some                                                                                                    |                        |
|                                                                                                    | Authentication<br>Authentication methods<br>Disease of authentication methods                                                                                                    |                        |
|                                                                                                    | No Admenication .                                                                                                    |                        |
|                                                                                                    | TLE Institutes<br>Antidential security measurement that have be applied on top of automations<br>Anti-ball support particularly ()<br>TLE Court Automations ()                     |                        |

Wählen Sie unten auf dieser Seite Speichern und testen aus. Nach einem erfolgreichen Test können wir ein Dashboard erstellen.

14. Grafana Dashboard erstellen

Gehen Sie zu Dashboards in Grafana UI, Wählen Sie Dashboard erstellen>Visualisierung hinzufügen. Wählen Sie Prometheus Data Source.

Wählen Sie im Abfrage-Generator Codeinput, Visualisierungstyp auswählen (I selected Gage)

Geben Sie die folgende Abfrage für CPU-Auslastung ein:

100-(avg(irate(node\_cpu\_seconds\_total{mode="idle"}[5m])) \* 100)

15. Klicken Sie auf Run Queriesund Sie sollten eine Visualisierung der CPU-Nutzung wie diese sehen -

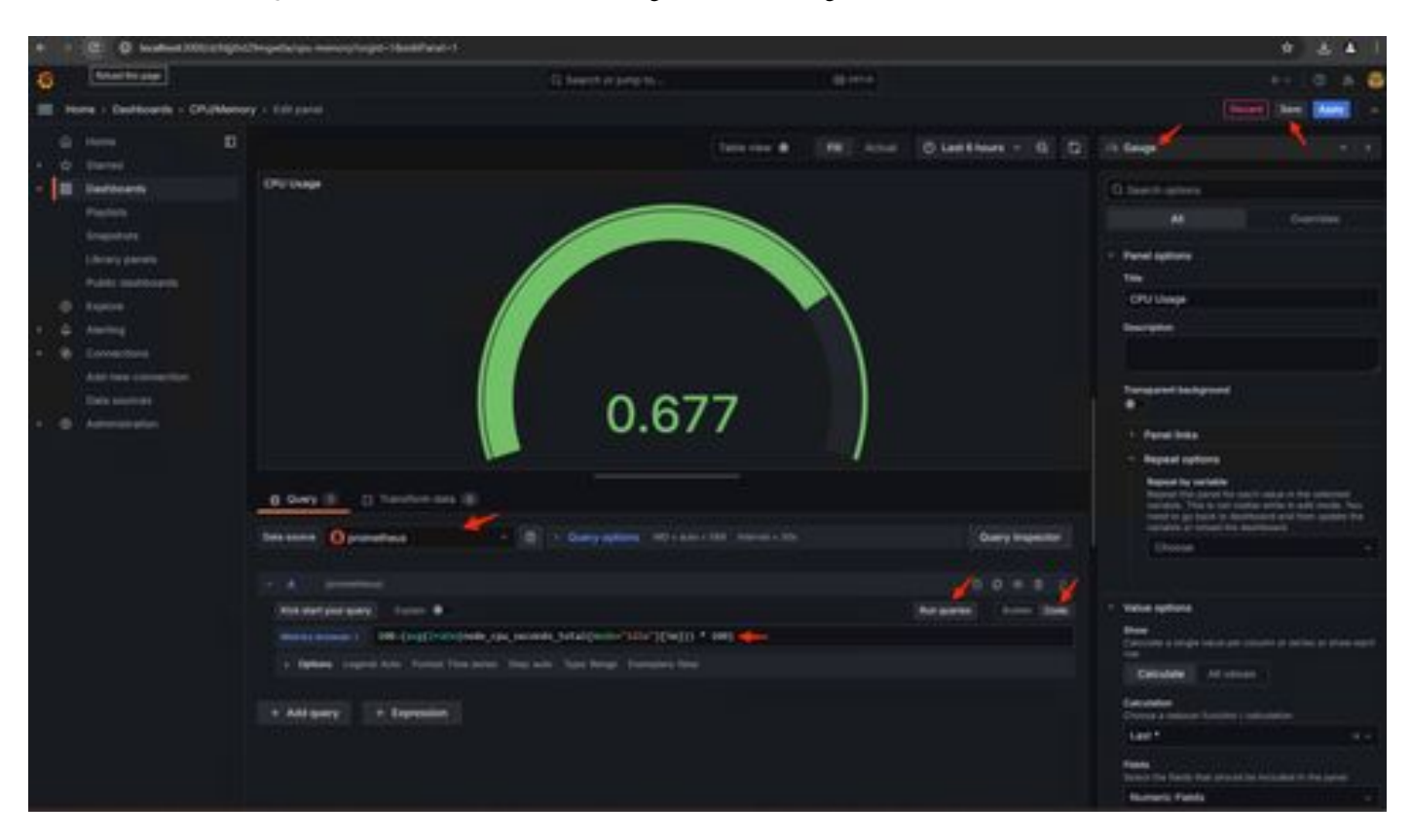

16. Speichern Sie den Bereich, nennen Sie das Dashboard und speichern Sie. Weitere Visualisierung für die Speichernutzung hinzufügen -

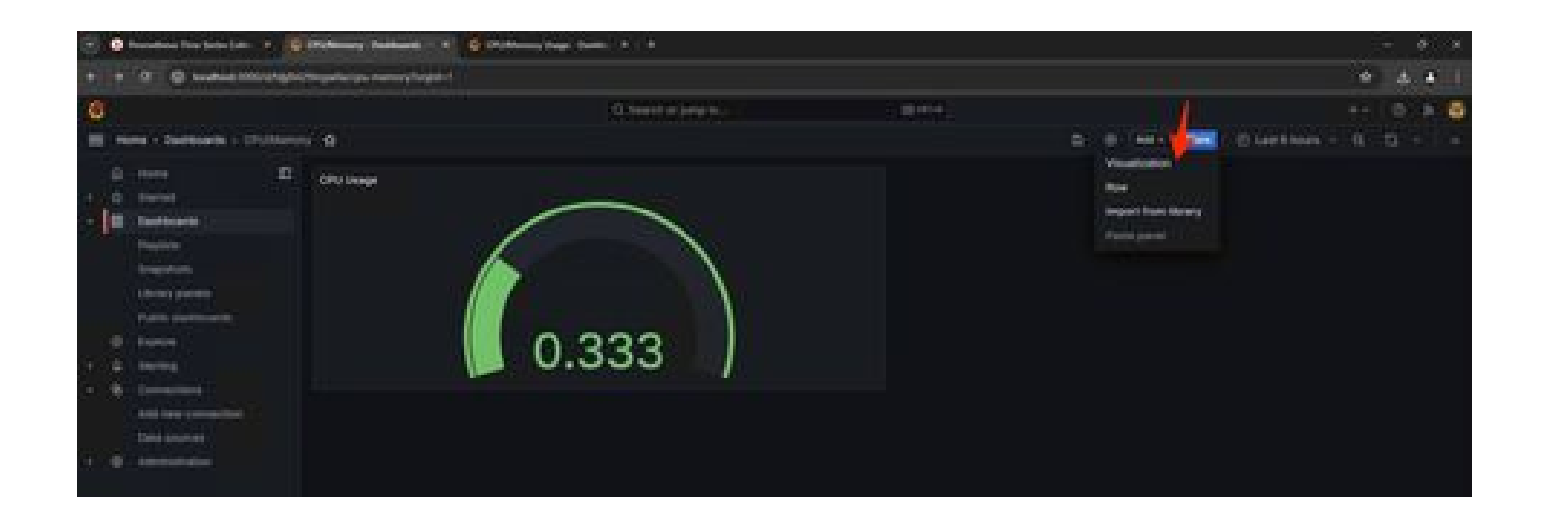

17. Verwenden Sie für die Speichernutzung die folgende Abfrage

(node\_memory\_MemTotal\_bytes - node\_memory\_MemAvailable\_bytes) / (1024\*1024\*1024)

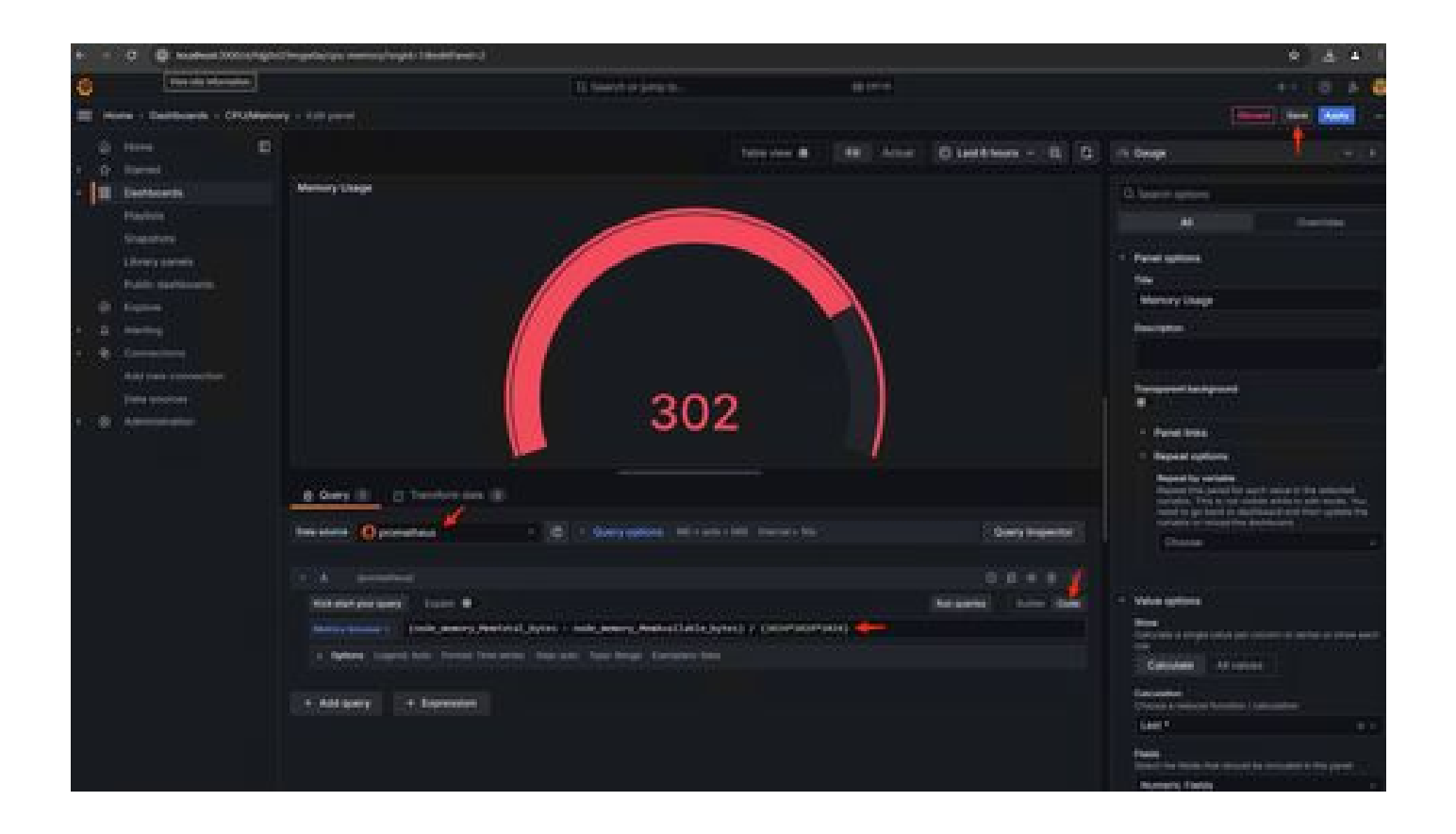

18. Speichern Sie die Änderungen, und Sie sollten ein Dashboard wie dieses haben -

| + = 0 @ sussessmethyse                                                                                                    | Changed and a second property in a second property of the second property of the second pro |                         |         |        |   |                |  |   |
|----------------------------------------------------------------------------------------------------|----------------------------------------------------------------------------------------------------|-------------------------|---------|--------|---|----------------|--|---|
| 0                                                                                                    |                                                                                                    | O Search of Jurnal Inc. | 10 PT-1 |        |   |                |  | ø |
| I Hore - Debloars - Cruthers                                                                                                    |                                                                                                    |                         |         | 0 Inc. | - | O Lest these - |  |   |
| <ul> <li>Insue</li> <li>Insue</li> </ul> | 302                                                                                                    | Children                | 0.677   |        |   |                |  |   |

19. Weitere Hardware- und Software-Metriken sind verfügbar. Klicken Sie für Details auf die Links in "Opadmin>Metriken".

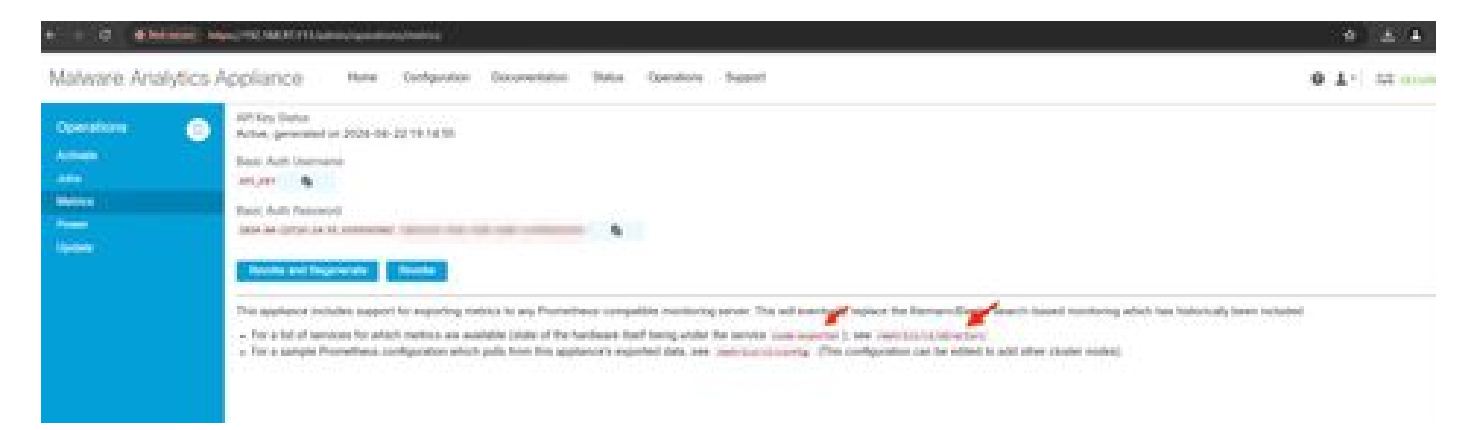

#### Grafana Dashboard-Vorlage

Es gibt viele Grafana Dashboard Vorlagen für Node Exporter auf der Grafana Website. Eines davon ist - Node Exporter Full

1. Um dieses Dashboard in Ihre Grafana-Instanz zu importieren Laden Sie die JSON-Datei in Grafana herunter

|        | 0 . 0 heathcat 1010/1444                                                                                       | ter t                                                                                                    |                          |                 |    |        | . \$ |   |   |   |
|--------|----------------------------------------------------------------------------------------------------|----------------------------------------------------------------------------------------------------|--------------------------|-----------------|----|--------|------|---|---|---|
| 0      | ere i Damoen                                                                                                   |                                                                                                    | (C) Search of Series In. | (and the second |    |        |      |   |   | • |
| - 1    | men I<br>Dariel<br>Darien<br>Darien<br>Darien<br>Darien<br>Darien<br>Liter presi                               | Dashboards<br>Orient and heavily reactioned to dealers process<br>O forest for contraction and heavily<br>O from by by the contraction of the sec |                          |                 |    | 0 - 10 |      |   | - |   |
| 0.00.0 | Public statilizareta<br>Espera<br>Auriteg<br>Commission<br>Add same connection<br>Data tenerety<br>Automission | E CRUMenary<br>E CRUMenary<br>E Rode Exporter Fail                                                                                                |                          |                 | È. |        |      | 1 |   |   |

2. Laden Sie die JSON-Datei hoch und wählen Sie die Prometheus-Datenquelle aus.

| 6     |                                                                |             | Q. Search or jump to                                                                                                    |
|-------|----------------------------------------------------------------|-------------|----------------------------------------------------------------------------------------------------|
| = ;   | iome + Dashboards + In                                         | portiduario | oard                                                                                                    |
| 0 4 8 | Home<br>Starred<br>Dashboards                                  | ۵           | Import dashboard<br>Import dashboard from the or Orisfana.com                                                                                                    |
|       | Playista<br>Snapshots<br>Library panels<br>Public districtords |             | L<br>Upload dashboard JSON file<br>Dring and drop here in click to foreveat<br>Accepted file types: just, tot                                                                                            |
| · ·   | Alarting<br>Connections<br>Add new connection<br>Data sources  |             | Find and import deshtopants for common applications at gradural considerations at<br>Gradural corrected to the common applications of gradural considerations at<br>Load Load Load Load Load Load Load L |
| . 0   | Administration                                                 |             | <pre>     the ', 'Example - Repeating Dictionary variables',     'uld': ', DrieGoN42',     'panels'', []  } </pre>                                                                                       |
|       |                                                                |             | Load Cancel                                                                                                    |

| 6   |                                                                                                    |                                                                                                    | Q. Search or jump to                                                                                 | CD (1979-14) |
|-----|----------------------------------------------------------------------------------------------------|----------------------------------------------------------------------------------------------------|----------------------------------------------------------------------------------------------------|--------------|
| = " | iome + Dashboards + Impo                                                                                                    | rt dashboard                                                                                                    |                                                                                                    |              |
|     | Home<br>Starred<br>Dashboards<br>Playlists<br>Snapistot6<br>Library panels<br>Public dashboards<br>Exptore<br>Alerting<br>Connections | Import dashboard     Import dashboard     Import dashboard     Import dashboard     Import dashboard     Import dashboard     Mane     Node Exporter Full     Foder     Dashboards     Unique identifier (JIC)     The unique identifier (JIC) | ana.com                                                                                              |              |
|     | Add new connection<br>Data sources<br>Administration                                                                                  | disaffoqued beforeen multiple Gordinan inte<br>utilius for acclassing disaffoqueds so char<br>any bookmarked insta to that disaffoqued<br>rydold57646<br>Prometheue<br>Dependence<br>Import                                                    | Halos. The UID allows having consistent<br>open the file of a dashidnand will not beau<br>Concorcial |              |

3. Dadurch wird ein Dashboard mit vielen Hardware-Informationen erstellt (nicht alle Panel-Metriken sind verfügbar)-

| + · O O keekee 2000 grand                                                                                                    | PWK/sole expecter Adforgid=18sebeet=1m                                                                                                    |                                                                                                    |       |                                                                                                    |                                                                          |                                                                                    |                                                                                   |                |
|----------------------------------------------------------------------------------------------------|----------------------------------------------------------------------------------------------------|----------------------------------------------------------------------------------------------------|-------|----------------------------------------------------------------------------------------------------|--------------------------------------------------------------------------|------------------------------------------------------------------------------------|-----------------------------------------------------------------------------------|----------------|
| 0                                                                                                    |                                                                                                    | G, taurch or pany to-                                                                                                    |       | mines.                                                                                                    |                                                                          |                                                                                    |                                                                                   | - I O - A 🦉    |
| 🗮 Hone - Dathboarts - Note Equi                                                                                                    | ter full 👷                                                                                                    |                                                                                                    |       |                                                                                                    | D 0 ANY                                                                  | C Lies                                                                             |                                                                                   |                |
| G Home D                                                                                                    | Tommerica default - Anii metrica - metrica - Guick CPU / Metri / Disk                                                                                                    | 102308.0750.443 -                                                                                                    |       |                                                                                                    |                                                                          |                                                                                    | 2 m                                                                               | and the second |
| Paylints<br>Snopolotik<br>Ukrary panetik<br>Public Sattiboards                                                                                                    | Presser ©<br>In max Unit 0 0,4%                                                                                                    | 5ystand 0                                                                                                    | 60.0% | SAMPONE O                                                                                                    | N/A                                                                      | No Col O<br>T2<br>Read to O                                                        | Liptime ()<br>7.6<br>8.6.6 To ()<br>504 cm                                        | SWAPT C        |
| <ul> <li>Propose</li> <li>Antering</li> <li>Antering</li> <li>Antering</li> <li>Antering</li> <li>Antering</li> <li>Antering</li> <li>Antering</li> <li>Antering</li> </ul> | Basic CPU / Mem / Net / Disk      CPU / Mem / Net / Disk      CPU     Sos     Soss     Sos     Soss     Sos     Soss     Sos     Soss     Soss | 4.00 04.00 04.00 10.00<br>BDS - Buny Diver = 184<br>04.00 04.00 00.00 04.00<br>- 10.00 04.00 04.00 04.00<br>- 10.00 04.00 04.00 04.00<br>- 10.00 04.00 04.00 04.00<br>- 10.00 04.00 04.00 04.00<br>- 10.00 04.00 04.00 04.00<br>- 10.00 04.00 04.00 04.00 |       | Memory Basic O<br>Stram<br>Set 08<br>Set 08<br>Dia Gale<br>Basic Dia Basic<br>Dia Spece Used Basic<br>Solo.<br>Dia Spece Used Basic<br>Solo.<br>Dia Spece Used Basic<br>Solo.<br>Dia Spece Used Basic<br>Solo.<br>Dia Spece Used Basic<br>Solo.<br>Dia Spece Used Basic<br>Solo.<br>Dia Spece Used Basic | 22.06 00.06 02.00<br>MMCCarls - Duffer<br>C<br>22.00 00.00 02.50 0<br>ma | 0-10 96.00 (8<br>8887 free - 1986<br>4200 96.00 86<br>900 96.00 86<br>900 96.00 86 | 90 10:00 12:00<br>Gand<br>00 10:00 12:00<br>6 - Jonatoryphon<br>- Jongtonright 20 | 14.00 NEO      |

Fehlerbehebung

Wenn der Prometheus keine Verbindung herstellen und keine Kennzahlen von der SMA-Appliance abrufen konnte, wird der Fehler unter

#### Status > Targets - <u>http://localhost:9090/targets?search=</u>

Wenn ein Fehler vorliegt, muss dieser behoben werden, bevor die Daten abgerufen werden können. Häufiges Problem ist das SSL-Zertifikat der SMA-Appliance Opadmin wird vom lokalen Computer nicht als vertrauenswürdig eingestuft. Stellen Sie sicher, dass Sie ein SMA-Administratorzertifikat mit IP- und DNS-SAN erstellen und die Signing Root-Zertifizierungsstelle zum Vertrauensspeicher des lokalen Computers hinzufügen.

### Informationen zu dieser Übersetzung

Cisco hat dieses Dokument maschinell übersetzen und von einem menschlichen Übersetzer editieren und korrigieren lassen, um unseren Benutzern auf der ganzen Welt Support-Inhalte in ihrer eigenen Sprache zu bieten. Bitte beachten Sie, dass selbst die beste maschinelle Übersetzung nicht so genau ist wie eine von einem professionellen Übersetzer angefertigte. Cisco Systems, Inc. übernimmt keine Haftung für die Richtigkeit dieser Übersetzungen und empfiehlt, immer das englische Originaldokument (siehe bereitgestellter Link) heranzuziehen.